## Gene Drug Index

PatSnap Bio combines over 600 million sequences with over 1.3 million patents from major patent jurisdictions and over 2 million non-patent literature sources. The platform makes it easy to search for proteins, DNA and RNA sequences within patents and find pertinent results.

Bio Premium connects patent and non-patented sequences with drug targets and therapeutics, enabling IP and R&D teams to manage their innovation pipeline, and IP strategy. The sequences within Bio Premium are indexed to drugs and targets. In partnership with CAS, our data coverage includes manually curated patent sequences, annotations, and non-patent sequences.

- 1. To perform a search identifying sequences associated with a drug or target of interest, select "Drug/Gene Index" from the available search options on the of the sidebar.
- 2. Search using a drug name, or the synonyms, or browse our drop-down directory available for a target search. You can search for up to three drugs or targets simultaneously.

| Drug/Gene | Index |     |          |
|-----------|-------|-----|----------|
| Drugs     | ▼     | 2/3 | Q Search |
|           |       |     |          |
|           |       |     |          |

3. The results page will provide a list of sequences associated with your drug(s) or target(s), an overview of the sequence details, and the number of patents, papers (non-patent sources) and other sources associated with each sequence. Additional details can be viewed by clicking View Sources.

| Related with Aflibercept, Ranibizumab                        |                     | 31 Sequences in total          |                                                                                 |                                                 |               |          |                    |                     | Export FAS  | TA Thew Sources                                           |
|--------------------------------------------------------------|---------------------|--------------------------------|---------------------------------------------------------------------------------|-------------------------------------------------|---------------|----------|--------------------|---------------------|-------------|-----------------------------------------------------------|
| FILTERS                                                      | -                   | Change view                    |                                                                                 |                                                 |               |          |                    |                     |             |                                                           |
| ✓ Sequence Length                                            |                     | Sequence                       | Sequence Length                                                                 | Sources                                         | Sequence Type | Antibody | Claimed in Patents | Chemically Modified | Drugs       | Substance Name                                            |
| 189 - 7962<br>Available range: 189 - 7962<br>Y Sequence Type |                     | Sequence Code 4715606          | 431 aa                                                                          | Patents: 896<br>Papers: 826<br>Other Sources: 0 | Protein       | Yes      | Yes                | Yes                 | Allibercept | Eylea<br>Aflibercept iso-osm<br>VEGF Trap-Eye<br>[+7]     |
| Nucleotide Protein                                           | 14<br>17 Sequence O | Sequence Code 27220            | 458 aa                                                                          | Patents: 402<br>Papers: 1<br>Other Sources: 0   | Protein       | Yes      | Yes                | No                  | Affibercept | WC2019217927 Si<br>WC2012097019 Si<br>Vascular endothelia |
| ✓ Antibody                                                   |                     |                                |                                                                                 |                                                 |               |          |                    |                     |             | [+7]                                                      |
| Ves No                                                       | 14<br>17            | 4<br>7<br>Sequence Code 103170 | 28652 2006 103170 214 as Parent 1337<br>Pages 5006 103170 Pidem Yes Yes Yes Yes | Patents: 1337<br>Papers. 1656                   | Protein       | Yes      | Yes                | Yes                 | Ranbizumab  | Ranibizimumab<br>RG 6321                                  |
| ✓ Claimed in Patents                                         |                     |                                |                                                                                 |                                                 | Paricinao     | (+7)     |                    |                     |             |                                                           |
| Yes Yes                                                      | 31                  | 4                              |                                                                                 | Patente: 1136                                   |               |          |                    |                     |             | Ranibizimumab                                             |
| Chemically Modified     Yes                                  | э                   | Sequence Code 143622           | 231 aa                                                                          | Papers: 1651<br>Other Sources: 1                | Protein       | Yes      | Yes                | Yes                 | Ranibizumab | RG 6321<br>Ranibizumab-nuna<br>[+7]                       |
| U N0                                                         | 28                  |                                | 1377 nt                                                                         | Patents: 394<br>Papers: 0<br>Other Sources: 0   | Nucleotide    | NO       | Yes                | No                  |             | US20060024309 S                                           |
| > Drug                                                       |                     | Sequence Code 29265368         |                                                                                 |                                                 |               |          |                    |                     |             | GenBank CQ96901                                           |
| > Genes                                                      |                     |                                |                                                                                 |                                                 |               |          |                    |                     |             | US20050197291 S                                           |

- 4. Use the filters within the results screen to refine the sequences further. (TIPS: Using the filters on the left-hand side of your results screen, you can choose to refine your sequences, for example, by sequence length, whether it is an antibody or if it has been chemically modified through site-specific modifications, etc. If you are interested in performing an FTO search, you can utilize the "claimed in patents" filter to filter on a sequence level.)
- 5. Next, select the sequence codes of interest to gain an overview of the sequence itself, including the full sequence, primary, secondary, other associated names of said sequence as well as patent & literature documents associated with the sequence. (TIP: you can also click on the hyperlinked drug or targets within the results page to view its details. This will provide an overview of the drug or target of interest including the sequence information, synonyms, associated drugs, targets and diseases, regulatory approval information for drugs etc.)
- 6. To view the source documents associated with the sequences within your results page, click on the 'View Sources' button to select your set of results to which the sequences are associated.
- 7. Once you have selected the result set you wish to view you will be taken to the patent preview page within the Bio platform.

- Tip: At this point, you can filter your results using PatSnap provided patent filters or use the "In claims" button to see patent results where the sequence searched is only shown in the claims section of the patents found.

| (All (1304)         Common (0)         In Claims |                    |                                                                                                    |                                                                                     |                       |                  | Save Q View in Analytics |  |  |  |
|--------------------------------------------------|--------------------|----------------------------------------------------------------------------------------------------|-------------------------------------------------------------------------------------|-----------------------|------------------|--------------------------|--|--|--|
|                                                  | Publication Number | Title                                                                                                    | Seq Code (Seq Position)                                                             | Legal Status & Events | Publication Date | Application Nu           |  |  |  |
| 1                                                | US20210252105A1    | VEGF Antagonist Formulations                                                                                                    | Seq Code 27220 (No. 4)<br>Seq Code 29266368 (No. 3)<br>Seq Code 69189 (No. 2)<br>+1 | Examining Transfer    | 19 Aug 2021      | US17/308801              |  |  |  |
| 2                                                | US20210253657A1    | Pharmaceutical composition containing, as<br>active ingredient, fusion protein in which<br>tumor-penetrating peptide and<br>antiangiogenesis agent are fused, for<br>preventing and treating cancer or<br>angiogenesis-related diseases | Seq Code 143622 (-)<br>Seq Code 4715606 (-)<br>Seq Code 103170 (-)                  | Examining             | 19 Aug 2021      | US17/306315              |  |  |  |
| 3                                                | US20210246214A1    | Antitumor antagonists                                                                                                    | Seq Code 47504 (No. 88)                                                             | Examining Transfer    | 12 Aug 2021      | US17/301869              |  |  |  |

- 8. Once you are happy with the results found, clicking on the 'View in Analytics' button will take the results into the analytics platform.
  - At this point, all the functionalities can from the analytics platform be used on the patent results. For example, you can now apply keyword refinements to the patent results.
- 9. Once you have finalized all refinements on the patents found, the results can be saved in a bio-enabled workspace which allows you to keep track of the target sequences listed within each patent.

| Seq Code 43279 (No. 3)                        |                                     |                                 | -           | Legal Status         |    | Target Sequences            |
|-----------------------------------------------|-------------------------------------|---------------------------------|-------------|----------------------|----|-----------------------------|
| Query Name: 2021-08-12 15:49 Sequence         | e Search                            | View Res                        | 20<br>sults | PCT publication      |    | Seq Code 43279 (No. 3)      |
| MGAAARTLRLALGLLLLATLLRPADACSCS                | PVHPQQAFCNADVVIRAKAVSEKEV.          | DSGNDIYGNPIKRIQYEIKQIKMF        | KGPE 0      | PCT publication      |    | Seq Code 669346216 (No. 94) |
| KDIEFIYTAPSSAVCGVSLDVGGKKEYLIA<br>Show more 😵 | <pre>%AEGDGKMHITLCDFIVPWDTLST</pre> | TQKKSLNHRYQMGCECK / 2           | 20aa        |                      |    | Seq Code 669346220 (No. 98) |
| ethods for diagnosing multiple sclerosis      | OXFORD UNIVERSITY INNOV             | PROBERT, FAY<br>ANTHONY, DANIEL | 06 JUI 2020 | PCT publication      |    | Seq Code 43279 (No. 58)     |
|                                               | OBSIDIAN THERAPEUTICS, I            | SURI, VIPIN                     | 06 Mar 2020 | PCT-NP (In time limi | t) | Seq Code 43279 (No. 88939)  |

| Get in touch:                                                |
|--------------------------------------------------------------|
| <u>patsnap.com</u>   hello@patsnap.com   @patsnap<br>patsnap |